# **USB PTZ Camera Controller**

# **User Manual**

Version: 03 Issue Date: JUN 12, 2017

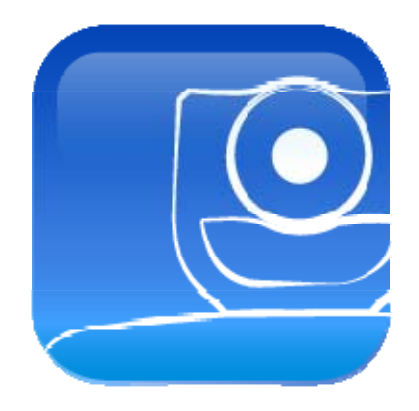

# **Copyright Information**

Copyrights © Lumens Digital Optics Inc., All rights reserved.

Lumens is a registered trademark of Lumens Digital Optics Inc.

Copying, reproducing or transmitting this file is not allowed if a license is not provided by Lumens Digital Optics Inc. unless copying this file is for the purpose of backup after purchasing this product.

In order to keep improving the product, Lumens Digital Optics Inc. hereby reserves the right to make changes to product specifications without prior notice. The information in this file is subject to change without prior notice.

To fully explain or describe how this product should be used, this manual may refer to names of other products or companies without any intention of infringement.

Disclaimer of warranties: Lumens Digital Optics Inc. is neither responsible for any possible technological, editorial errors or omissions, nor responsible for any incidental or related damages arising from providing this file, using, or operating this product.

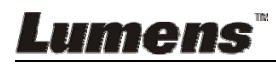

# **Table of Contents**

| 1 Wh   | at is USB PTZ Camera Controller                       | 3  |
|--------|-------------------------------------------------------|----|
| 2 Cor  | nnections and Installation                            | 3  |
| 2.1    | System Requirements                                   | 3  |
| 2.2    | Installing USB PTZ Camera Controller on Windows       | 3  |
| 2.3    | Installing USB PTZS Camera Controller on a MAC        | 4  |
| 3 Sta  | rt Using                                              | 5  |
| 4 Fur  | nction Description                                    | 6  |
| 4.1    | PTZ main Screen                                       | 6  |
| 4.2    | Picture Settings Page                                 | 7  |
| 4.3    | Advanced Settings                                     | 8  |
| 5 I wa | ould like to perform                                  | 10 |
| 5.1    | I would like to adjust the shooting angle of the lens | 10 |
| 5.2    | I would like to zoom in/out images                    | 10 |
| 5.3    | I would like to save/call a lens preset               | 10 |
| 5.4    | I would like to adjust the focal length               | 10 |
| 6 Tro  | ubleshooting                                          | 11 |

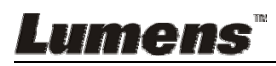

# 1 What is USB PTZ Camera Controller

# 1.1 Introduction to USB PTZ Camera Controller

The software enables users to control the PTZ camera and modify its settings, providing convenient camera control during a video conference.

1.2 Applicable to: VC-B20U, VC-B30U

# **2** Connections and Installation

## 2.1 System Requirements

- OS: Windows 7 / 8 / 8.1 / 10
  - CPU: Intel Core 2 Duo 2 GHz or above
  - Memory: 1 GB (32-bits)/2 GB (64-bits) RAM
  - Min Hard Drive Space: 1 GB or above
  - Min Resolution: 1024 x 768
  - Supporting Direct X 9
- OS: MAC OS X 10.8 ~ 10.12
  - CPU: CPU: Intel Pentium<sup>®</sup> 2 GHz Intel Core 2 Duo
  - Memory: 1 GB DDR2 667 Hz RAM or above
  - Min Hard Drive Space: 1 GB or above
  - Min Resolution: 1024 x 768
  - 24-bit display
  - QuickTime: 7.4.5 or above

## 2.2 Installing USB PTZ Camera Controller on Windows

**2.2.1** Click **[setup.exe]** to enter the installation screen, then follow the instruction on the screen to click [Next].

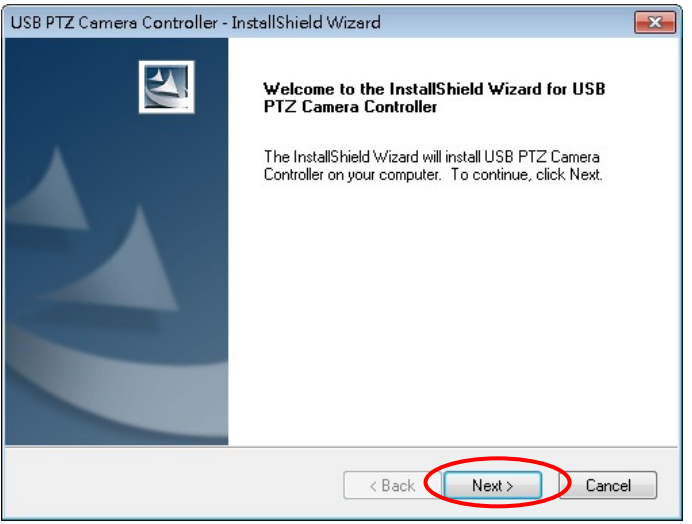

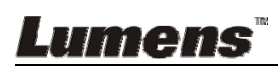

2.2.2 Please [Restart] the computer to complete the installation.

| LISB BTZ Camara Controller | InstellShield \Wizerd                                                                                                    |
|----------------------------|----------------------------------------------------------------------------------------------------|
|                            | InstallShield Wizard Complete<br>The InstallShield Wizard has successfully installed USB PTZ<br>Camera Controller. Before you can use the program, you must<br>restart your computer.<br>() Yes, I want to restart my computer now.<br>() No, I will restart my computer later.<br>Remove any disks from their drives, and then click Finish to<br>complete setup. |
| < Back Finish Cancel       |                                                                                                    |

## 2.3 Installing USB PTZS Camera Controller on a MAC

- 2.3.1 Please download USB PTZ Camera Controller software on the Lumens<sup>™</sup> website.
- 2.3.2 Extract the file downloaded and then click [USBPTZCameraController.pkg] to install.
- 2.3.3 Please finish the installation by following the on-screen instructions.
- 2.3.4 Click [Continue].

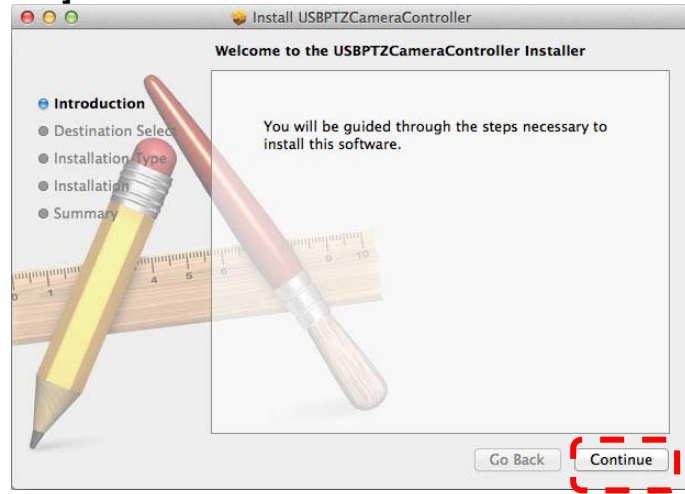

### 2.3.5 Click [Install].

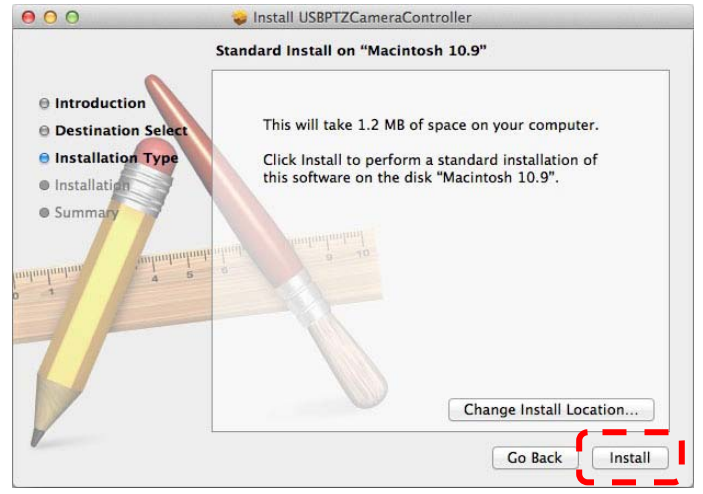

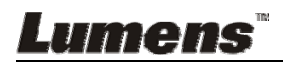

2.3.6 Enter the username and password, and then press [Install Software].

| Type an administrator's name and pass<br>to allow this. | word |
|---------------------------------------------------------|------|
| Name:                                                   | _    |
| Password:                                               |      |

2.3.7 Click [Continue].

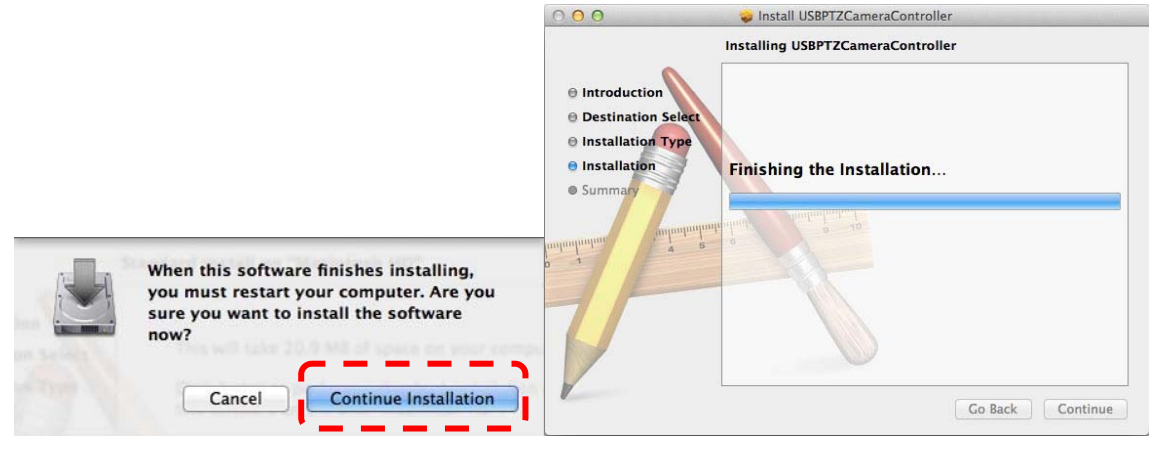

2.3.8 Press [Restart] to finish the software installation.

| 000                                                              | 😺 Install USBPTZCameraController                                                                                                    |
|------------------------------------------------------------------|----------------------------------------------------------------------------------------------------|
| Introduction     Destination Select     Installation     Summary | Install USBPTZCameraController  The installation was completed successfully.  The installation was successful.  The software was installed. |
|                                                                  | Go Back Close                                                                                                    |

# 3 Start Using

Before launching the software, please ensure that the camera is correctly installed. Only launch *USB PTZ Camera Controller* after the video conference begins.

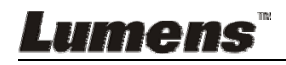

# **4** Function Description

# 4.1 PTZ main Screen

This screen offers a set of commonly used camera functions.

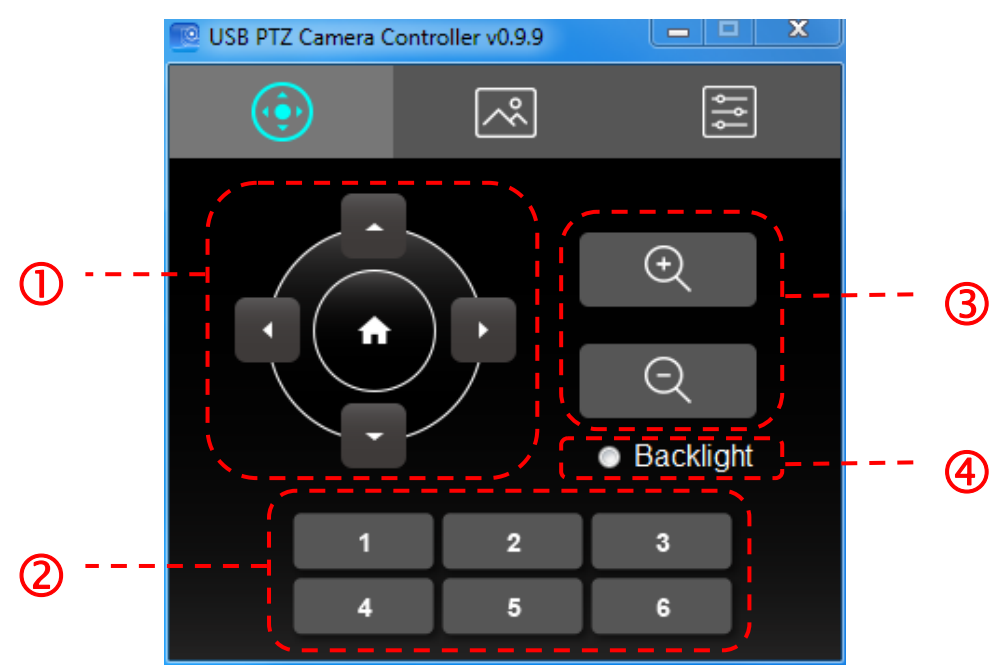

<Remark>The following descriptions are in the order of left to right and top to bottom as indicated in the figure

| No. | Function                | Description            |
|-----|-------------------------|------------------------|
| 1.  | <b>≺,≻,</b> ∧, <b>∨</b> | Move the lens          |
| 2.  | Call Preset (1~6)       | Pre-set Shortcuts      |
| 3.  | Zoom +/-                | Adjust image size      |
| 4.  | Backlight               | Backlight compensation |

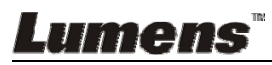

# 4.2 Picture Settings Page

Image quality related parameters can be modified on this page

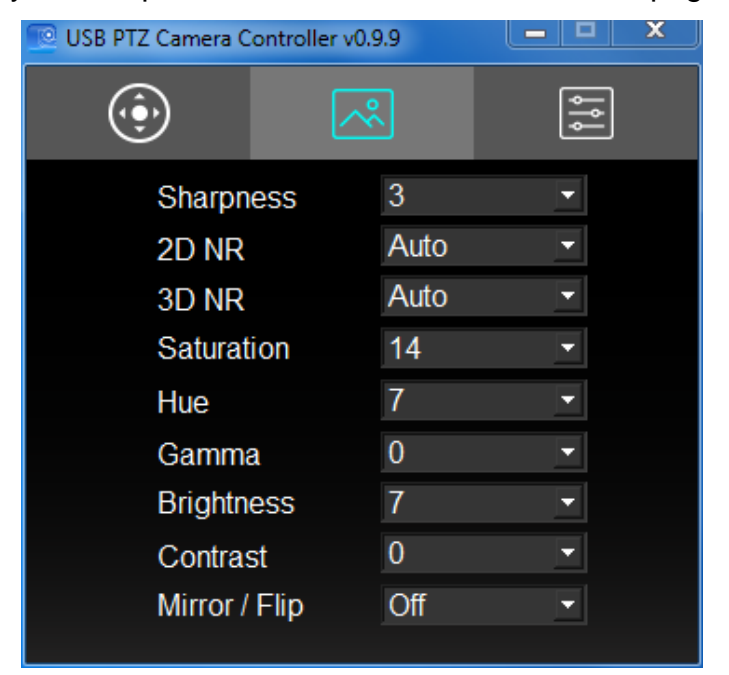

<Remark>The following descriptions are in the order of left to right and top to bottom as indicated in the figure

| No. | Function      | Description                            |
|-----|---------------|----------------------------------------|
| 1.  | Sharpness     | Adjust the Sharpness of the image      |
| 2.  | 2D NR         | Noise reduction setting                |
| 3.  | 3D NR         | 3D dynamic noise reduction settings    |
| 4.  | Saturation    | Adjust the Saturation of the image     |
| 5.  | Hue           | Adjust the Hue of the image            |
| 6.  | Gamma         | Adjust the Gamma of the image          |
| 7.  | Brightness    | Adjust the Brightness of the image     |
| 8.  | Contrast      | Adjust the Contrast value of the image |
| 9.  | Mirror / Flip | Set the Mirror/Flip mode               |

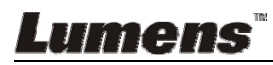

# 4.3 Advanced Settings

Users can access advanced camera functions and modify advanced settings on this page.

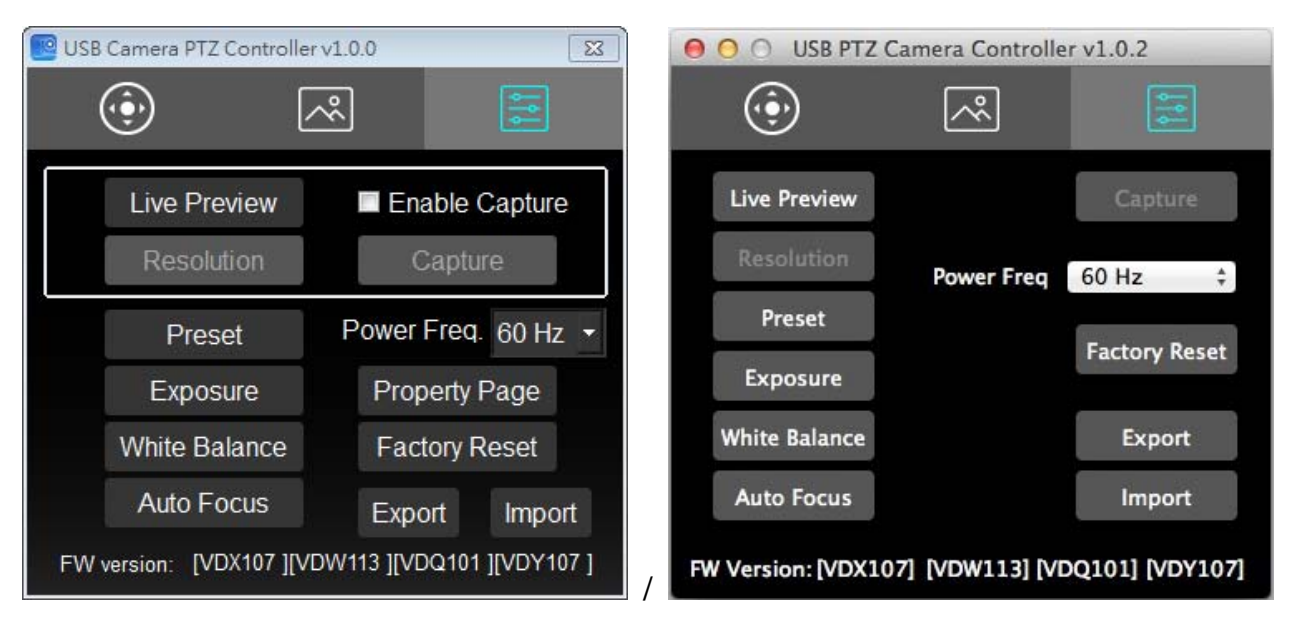

# <Remark>The following descriptions are in the order of left to right and top to bottom as indicated in the figure

| No. | Function       | Description                                                                                                    |
|-----|----------------|----------------------------------------------------------------------------------------------------|
| 1.  | Live Preview   | Opens the USB PTZ Camera preview window                                                                             |
| 2.  | Resolution     | Settings of the preview window resolution; this function will only be available when the preview window is launched |
| 3.  | Enable Capture | Deactivate capture function                                                                                         |
| 4.  | Capture        | Capture images                                                                                                    |
| 5.  | Preset         | Opens the preset settings window                                                                                    |
| 6.  | Exposure       | Opens the exposure settings window                                                                                  |
| 7.  | White Balance  | Opens the white balance settings window                                                                             |
| 8.  | Auto Focus     | Opens the auto focus settings window                                                                                |
| 9.  | Power Freq.    | Resets the power frequency                                                                                          |
| 10. | Factory Reset  | Returns to factory reset                                                                                            |
| 11. | Property Page  | Opens the Windows built-in video property page                                                                      |
| 12. | Export         | Exports the current Camera settings                                                                                 |
| 13. | Import         | Imports the Camera settings                                                                                         |
| 14. | FW version     | Displays the FW version number                                                                                      |

## 4.3.1 Exposure Settings

| No. | Function       | Description            |
|-----|----------------|------------------------|
| 1.  | Mode           | Exposure mode setting  |
| 2.  | Exposure Comp. | AE Level(for VC-B30U)  |
| 3.  | Exposure Level | Adjusts exposure level |

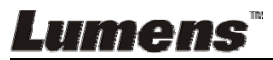

| 4. | Manual Gain  | The value can be adjusted when the mode is set to Manual             |
|----|--------------|----------------------------------------------------------------------|
| 5. | Manual Speed | The value can be adjusted when the mode is set to Shutter Pri        |
| 6. | Manual Iris  | The value can be adjusted when the mode is set to Manual or IRIS Pri |
| 7. | Gain Limit   | Different AE Modes store Gain Limit parameters respectively          |
| 8. | WDR          | WDR stores parameters according to AE mode                           |

# 4.3.2 Auto focus

| No. | Function            | Description                                              |
|-----|---------------------|----------------------------------------------------------|
| 1.  | Mode                | Sets focus mode                                          |
| 2.  | AF Sensitivity      | Selects AF triggering speed                              |
| 3.  | AF Speed            | Focus speed after AF triggering                          |
| 4.  | AF Frame            | Selects Full or Center focus                             |
| 5.  | Focus               | The value can be adjusted when the mode is set to Manual |
| 6.  | AF One Push Trigger | Performs focus once                                      |
| 7.  | Refresh             | Refreshes <i>Focus</i> location status                   |

# 4.3.3 White Balance Settings

| No. | Function           | Description                                                    |
|-----|--------------------|----------------------------------------------------------------|
| 1.  | Mode               | Sets white balance mode                                        |
| 2.  | Auto Type Select   | Selects different modes under Auto (for VC-B20U)               |
| 3.  | Red Gain           | The value can be adjusted when the mode is set to Manual       |
| 4.  | Blue Gain          | The value can be adjusted when the mode is set to Manual       |
| 5.  | Auto White Balance | Performs auto white balance once                               |
| 6.  | Refresh            | Refreshes <i>Red Gain</i> and <i>Blue Gain</i> location status |

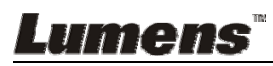

# 5 I would like to perform...

## 5.1 I would like to adjust the shooting angle of the lens

- 1. Switch to PTZ 💿 page
- 2. Click on  $[\langle,\rangle,\langle,\rangle]$  to adjust the lens until the image is at the desired angle

## 5.2 I would like to zoom in/out images

- 1. Switch to PTZ 💽 page
- 2. Press [+] to zoom in the image
- 3. Press [-] to zoom out the image

## 5.3 I would like to save / call a lens preset

### 5.3.1 Perform rapid switches between presets

- 1. Switch to PTZ 💽 page
- 2. Click on [1] to [6] to change the angle of the lens

### 5.3.2 Switching between presents

- 1. Switch to Advanced Settings 📰 page
- 2. Press [Preset] to open the Preset Settings window
- 3. Select a preset number [0 ~ 127]
- 4. Click [Call Preset] to switch presets

### 5.3.3 Save preset

- 1. Switch to Advanced Settings 📰 page
- 2. Press [Preset] to open the Preset Settings window
- 3. Press [≺,≻,∧,∀] to adjust the lens
- 4. Press [+/-] to adjust the image
- 5. Select a preset number [0 ~ 127]
- 6. Press [Set Preset] to save a preset

## 5.4 I would like to adjust the focal length

- 1. Switch to Advanced Settings 🧱 page
- 2. Click [Auto Focus] to open the auto focus settings window
- 3. Select [Manual]
- 4. Adjust [Focus]
- 5. Click [x] on the top right corner of the window once the parameters are set

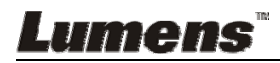

# 6 Troubleshooting

# 6.1 My subject's face is underexposed because of a strong backlight. Solution:

1. Activate BackLight

# 6.2 I have launched the USB PTZ Camera Controller but I cannot control the camera.

# Solution:

- 1. Please ensure that the VC-B20U is connected to a power source.
- 2. Ensure that the USB is connected.
- 3. If the problem persists, please contact our distributors or service center.

## 6.3 I am unable to Pan / Tilt the camera.

## Solution:

1. Please ensure that the preview screen is open.

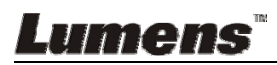